## Schoolvensters in Web

### <u>Voorwoord</u>

Schoolvensters Web is een programma voor de Lessen/Toetsen/Planning/Agenda/....op te stellen en dit op een zo efficiënt mogelijke manier met optimaal resultaat.

De technieken zijn gebaseerd op het vroeger bestaande programma onder windows... maar nu in een volledige webomgeving met bijkomende mogelijkheden..

Dit programma kan dus gebruikt worden op elke computer en elke browser waar er een internetverbinding voorhanden is.

Belangrijk!!! Bent U al klant van Schoolvensters dan kunt U de bestaande gegevens overhalen naar dit nieuwe programma !!

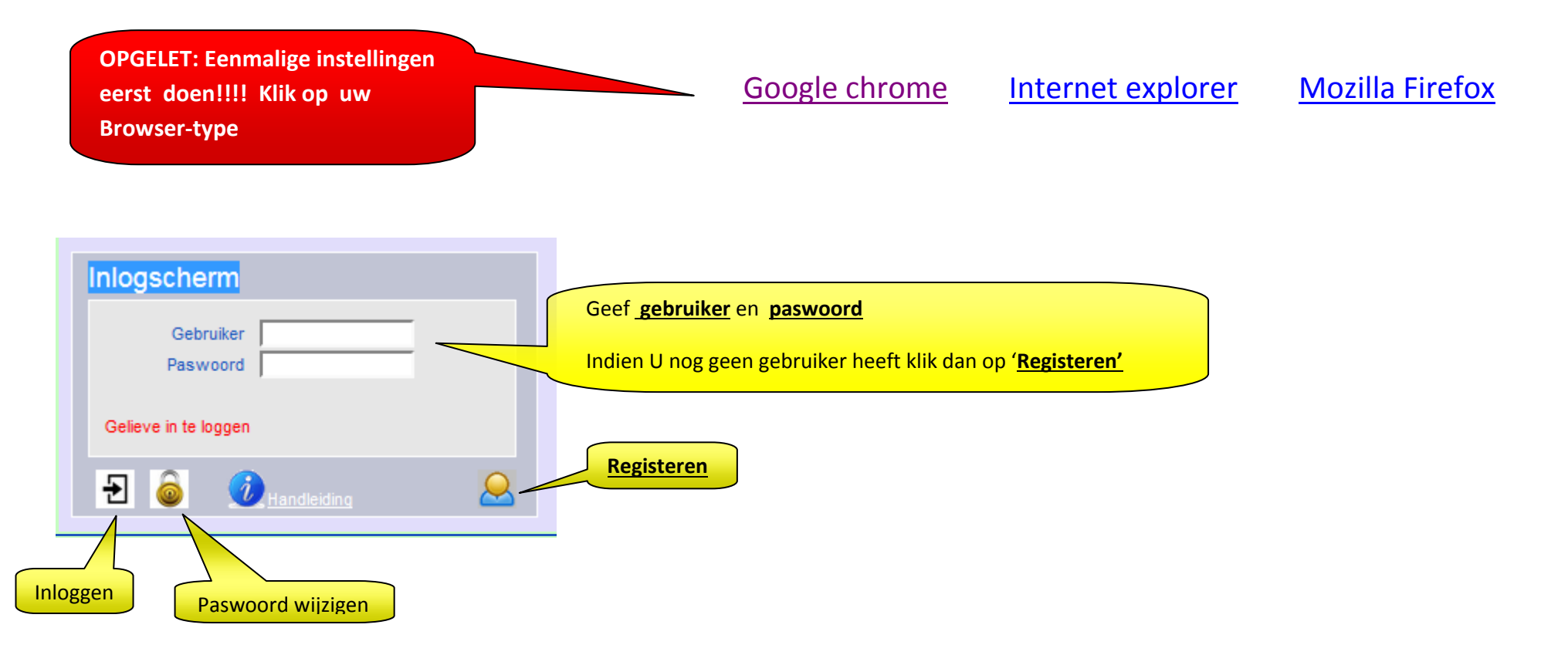

Na het inloggen kom je automatisch in een **menu**-scherm terecht met menu Lager onderwijs. Klik erop en selecteer het gewenste overzicht!!

| Schoolvensters             |                      |  |  |
|----------------------------|----------------------|--|--|
| Oreamylear                 | Lager onderwijs 🗊    |  |  |
| Lager onderwijs Schole     | Scholen<br>Leerjaren |  |  |
| Omschrijving               | Vakken<br>Lesrooster |  |  |
| Vrije basisschool Testegem | Lessen Toetsen       |  |  |
|                            | Planning<br>Agenda   |  |  |

Na het gewenste menu aan te klikken krijg je in het gevraagde "overzichtscherm".

Elk "overzicht scherm" is op dezelfde manier opgebouwd met de mogelijkheid om "nieuwe gegevens" in te voeren en "bestaande gegevens"

aan te passen via een "detail scherm" voor ingave dat telkens gebaseerd is op hetzelfde principe.

Om een vlot verloop te garanderen kan je best eerst de overzichten

- Scholen (waar je lesgeeft)
- Leerjaren
- Vakken
- Lesrooster

in orde brengen ...

## **Overzichtscherm** Scholen

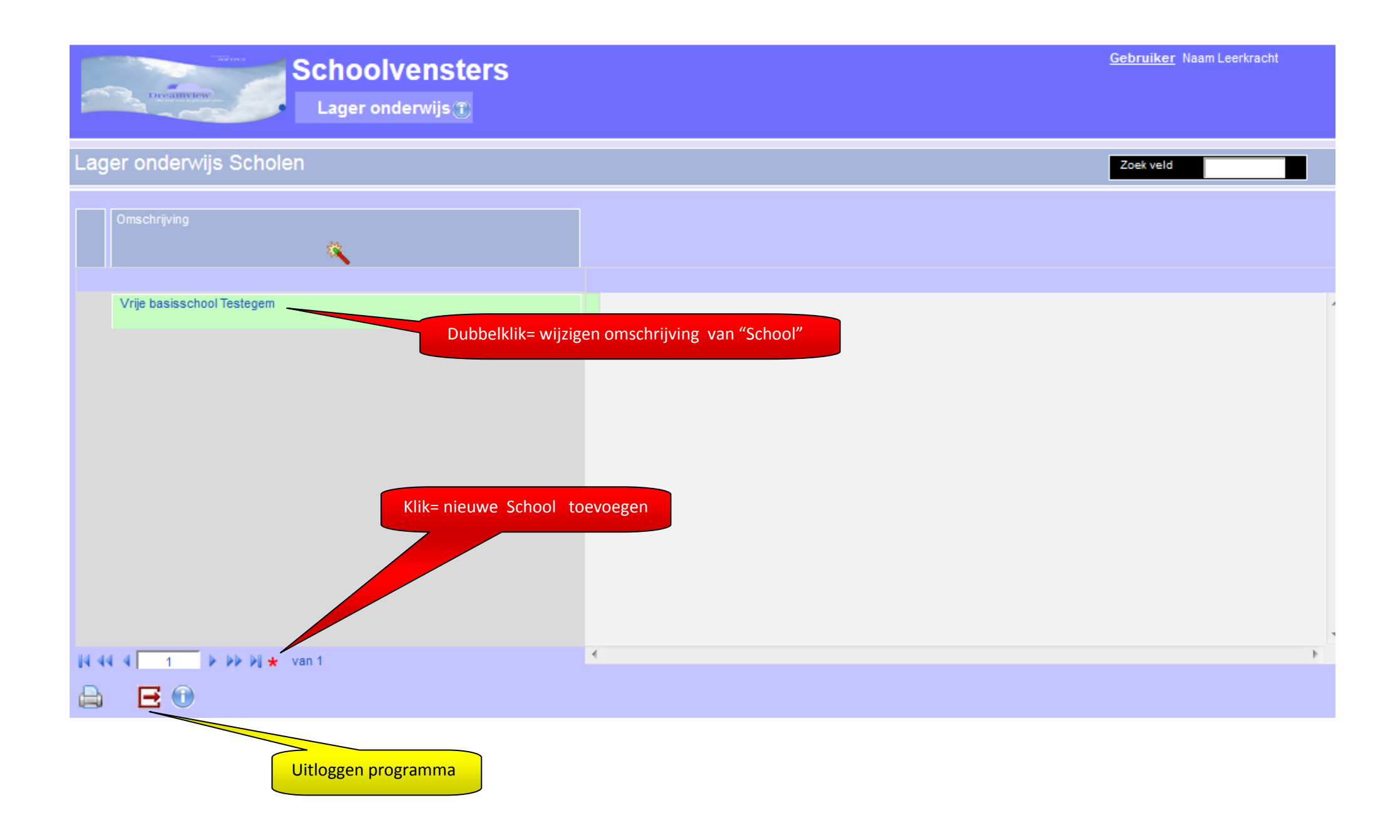

## **Overzichtscherm** Leerjaren

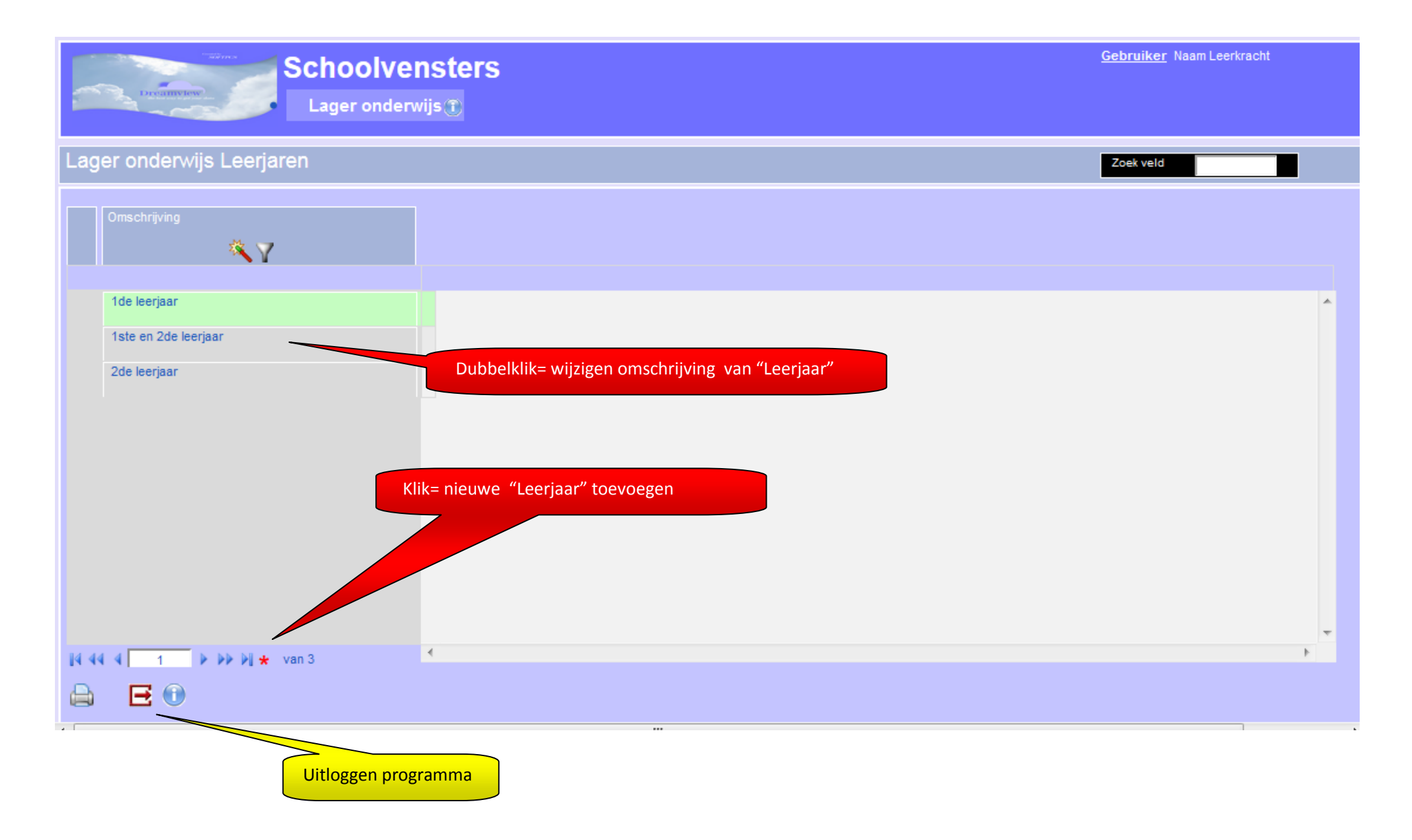

### **Overzichtscherm** Vakken

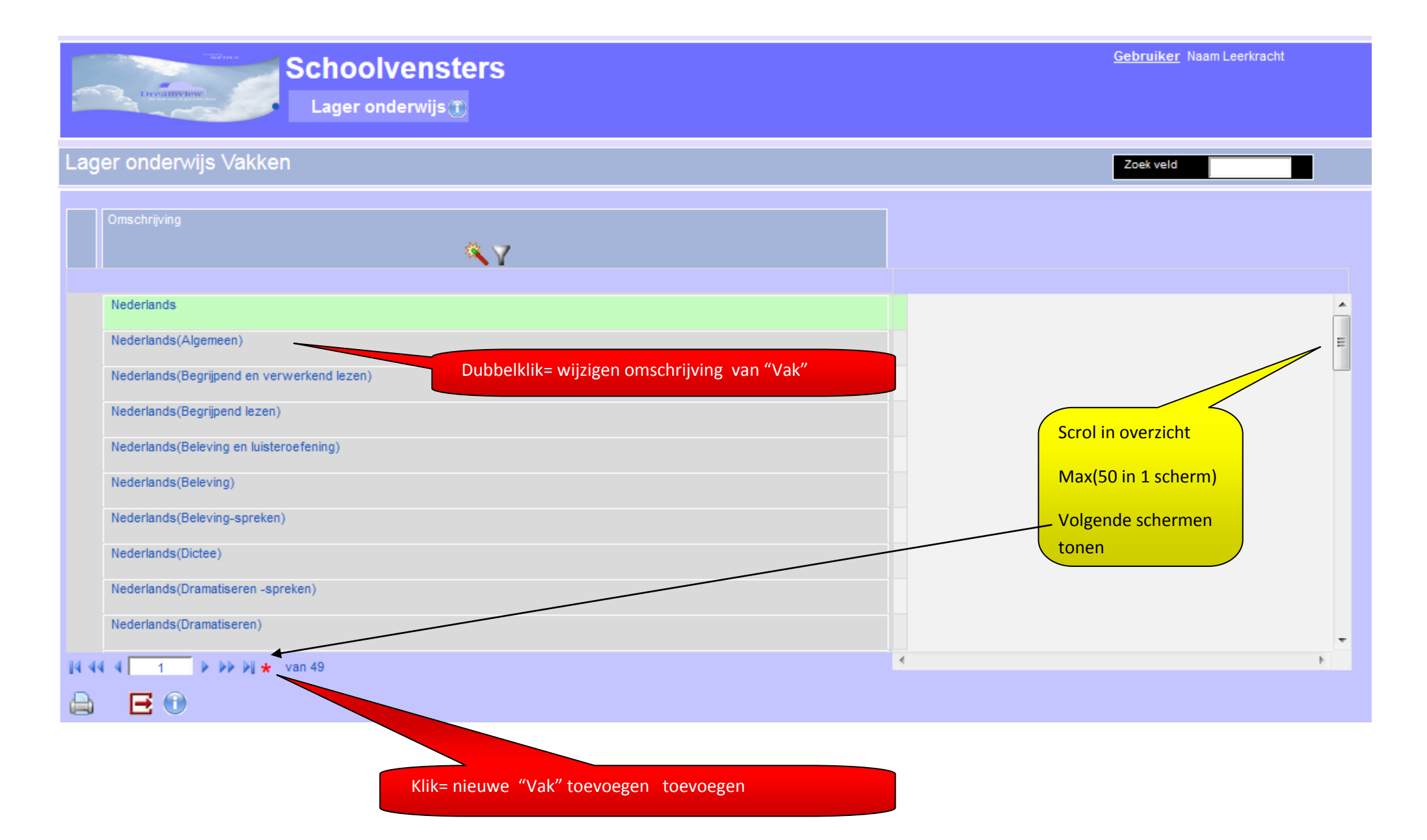

# **Detailscherm** (nieuw/wijzigen) **School/Leerjaar/Vak**

Daar detailscherm 'School' 'Leerjaar' 'Vak' identiek werken worden deze hier in 1 scherm getoond

| nieuwe <u>School</u> |                |
|----------------------|----------------|
| Omschrijving         |                |
|                      | Scherm sluiten |
|                      | zonder opslaan |
|                      |                |
|                      |                |
|                      |                |
|                      |                |
|                      |                |
|                      |                |
|                      |                |
|                      |                |
|                      |                |
|                      |                |
|                      |                |
|                      |                |
| 4                    |                |
|                      |                |
|                      |                |
| School opslaan       |                |

### **Overzichtscherm** Lesrooster

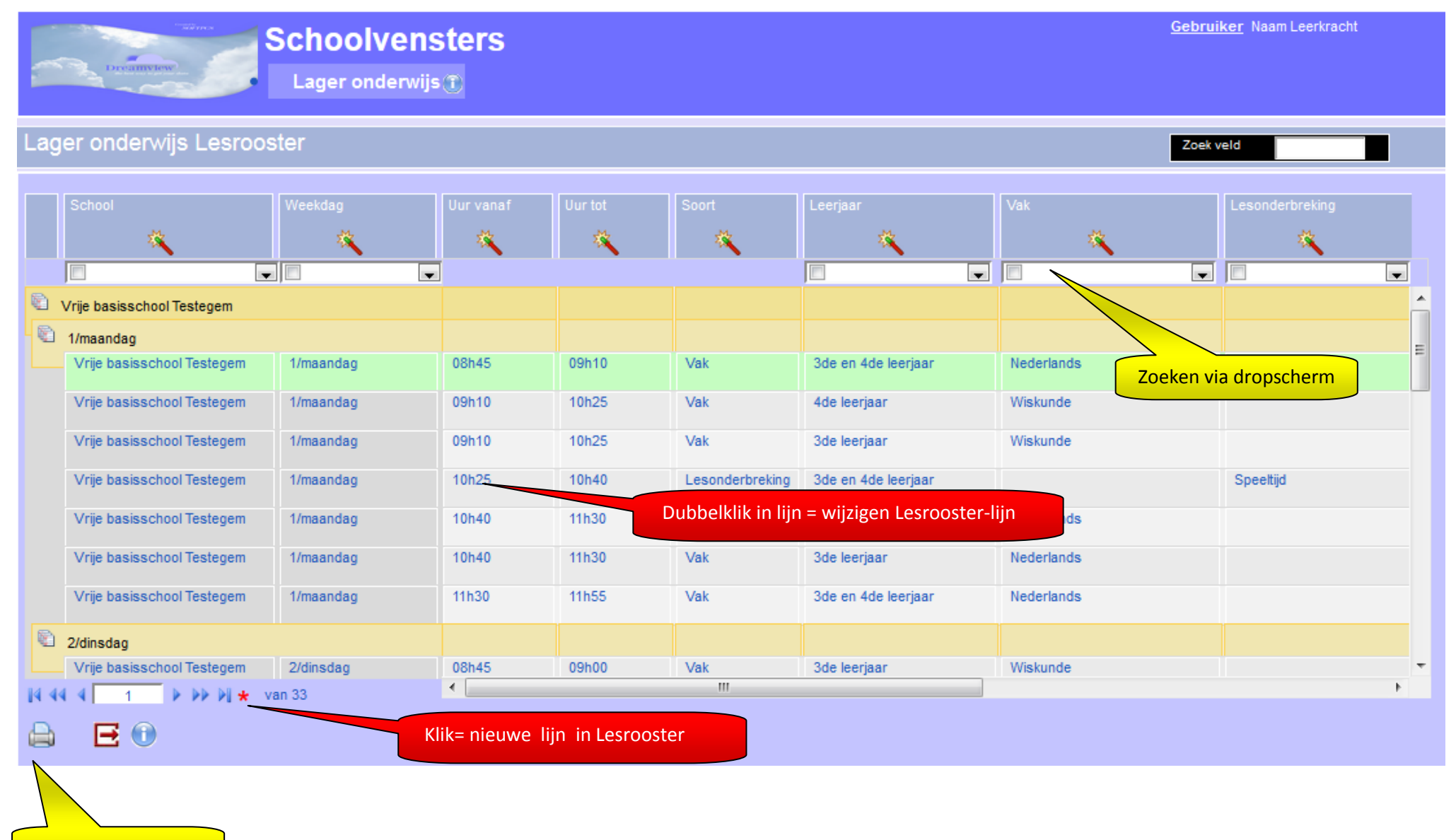

Printen lesrooster

### **Detailscherm** (nieuw/wijzigen) item in **Lesrooster**

Leg alle combinaties van Weekdagen/Uren/Leerjaar/Vakken vast in de lesrooster >>> het zal je werking sterk versnellen en vereenvoudigen

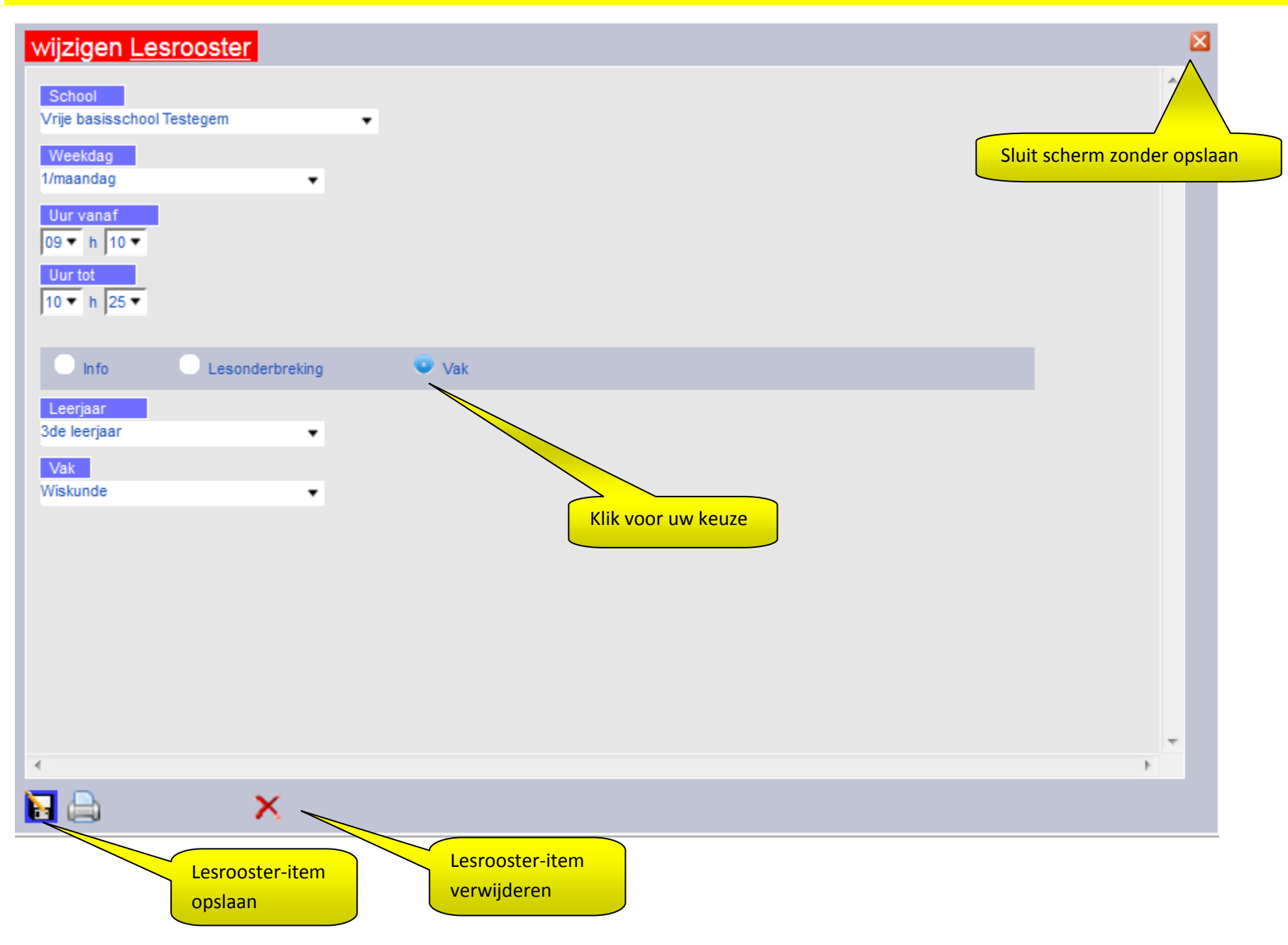

### Overzichtscherm Lessen

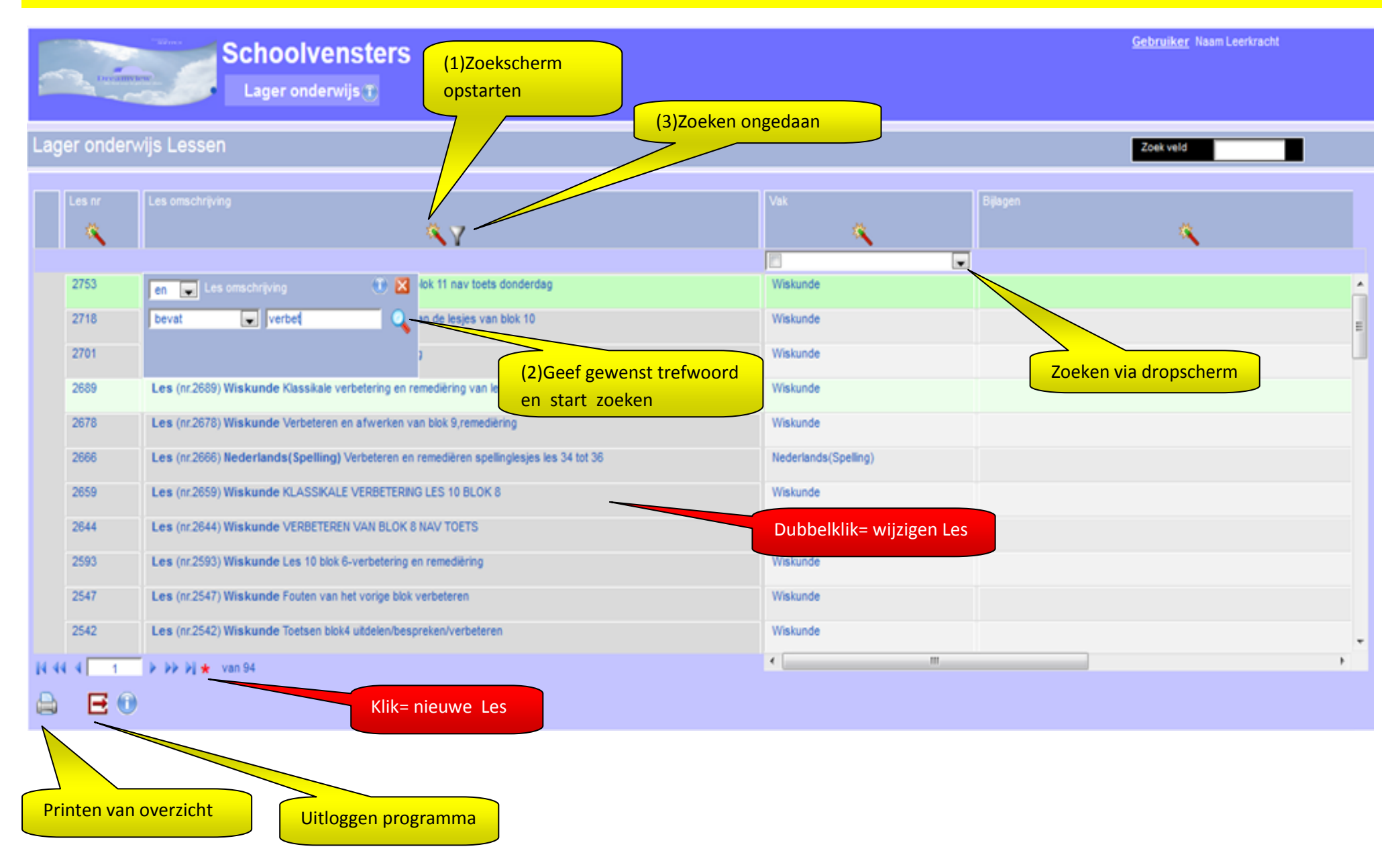

### Detailscherm (nieuw/wijzigen) Les

#### Je kan onberperkt aantal "Doelen/Werkvormen/Leermiddelen..." opnemen in een Les.. evenals "Bijlagen" koppelen

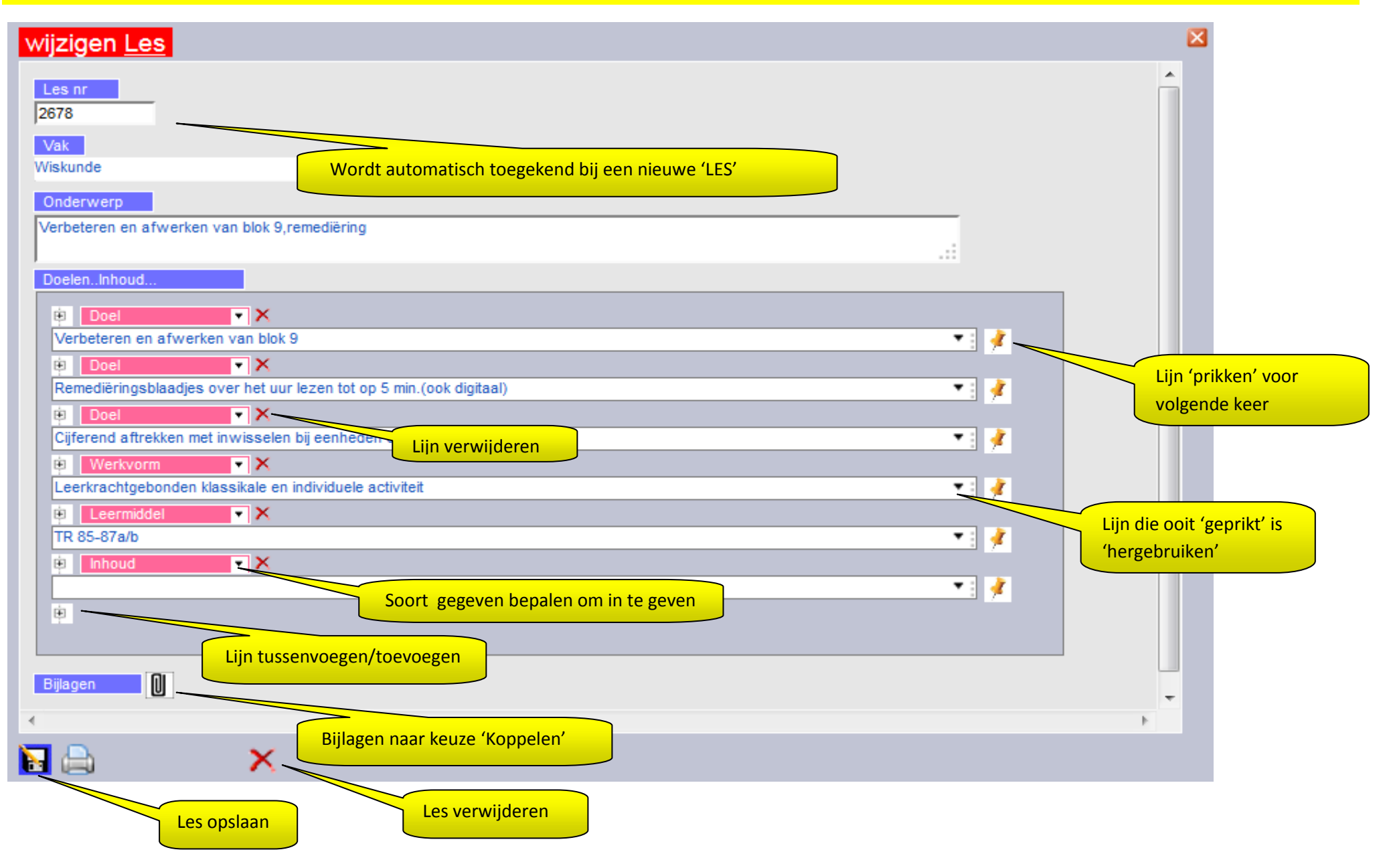

## Overzichtscherm Toetsen

|             | Schoolvensters                                                                      | <u>Ge</u> l                  | <u>bruiker</u> Naam Leerkracht |
|-------------|-------------------------------------------------------------------------------------|------------------------------|--------------------------------|
| Lager or    | nderwijs Toetsen                                                                    | Z                            | pek veld                       |
| Toets<br>nr | Toets omschrijving                                                                  | Vak                          | Bijlagen                       |
| 1           | Toets (nr.1) Nederlands(Stillezen) Kersttoets : stillezen 4de                       | Nederlands(Stillezen)        |                                |
| 2           | Toets (nr.2) Nederlands(Stillezen) Kersttoets : stillezen                           | Nederlands(Stillezen)        |                                |
| 3           | Toets (nr.3) Wiskunde(Hoofdrekenen) Kersttoets : Hoofdrekenen 4de lj                | Wiskunde(Hoofdrekenen)       |                                |
| 4           | Toets (nr.4) Wiskunde(Getallenkennis) Kersttoets : getallenkennis 3de               | Wiskunde(Getallenkennis)     | Zoeken via dropscherm          |
| 5           | Toets (nr.5) Wiskunde(Getallenkennis) Kersttoets : getallenkennis 4de lj            | Wiskunde(Getallenkennis)     |                                |
| 6           | Toets (nr.6) Nederlands(Spelling) Kersttoets : spelling 3de                         | Nederlands(Spelling)         |                                |
| 7           | Toets (nr.7) Wiskunde(Hoofdrekenen) Kersttoets : hoofdrekenen 3de Dubbelklik= wijzi | gen Toets <sub>ekenen)</sub> |                                |
| 8           | Toets (nr.8) Nederlands(Spraakkunst) Kersttoets :spraakkunst 3de                    | Nederlands(Spraakkunst)      |                                |
| 9           | Toets (nr.9) Nederlands(Spraakkunst) Kersttoets : spraakkunst 4de                   | Nederlands(Spraakkunst)      |                                |
| 10          | Toets (nr.10) Nederlands(Woordenschat) Kersttoets : woordenschat 3de                | Nederlands(Woordenschat)     | -                              |
| 14 44 4     | 5 ▶ ▶ ▶ ★ van 489                                                                   | •                            | •                              |
| e E         | Klik= nieuwe Toets                                                                  |                              |                                |
| Printen     | van overzicht Uitloggen programma                                                   |                              |                                |

### Detailscherm (nieuw/wijzigen) Toets

Je kan onberperkt aantal "Doelen/Werkvormen/Leermiddelen/Inhoud..." opnemen in een Toets.. evenals "Bijlagen" koppelen

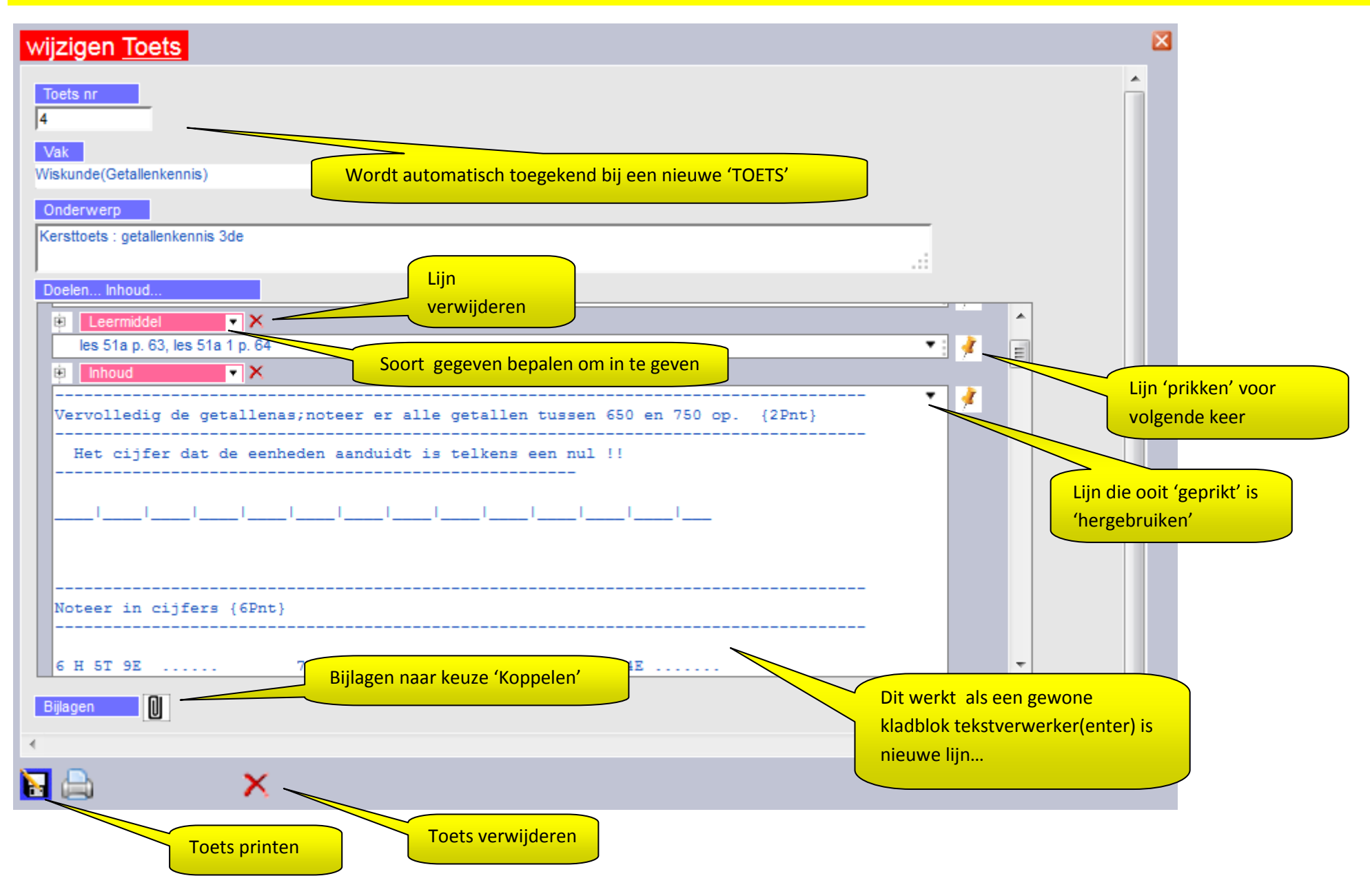

### **Overzichtscherm** Planning

#### Opgelet: 1 regel in het overzicht is 1 volledige planning!!!!

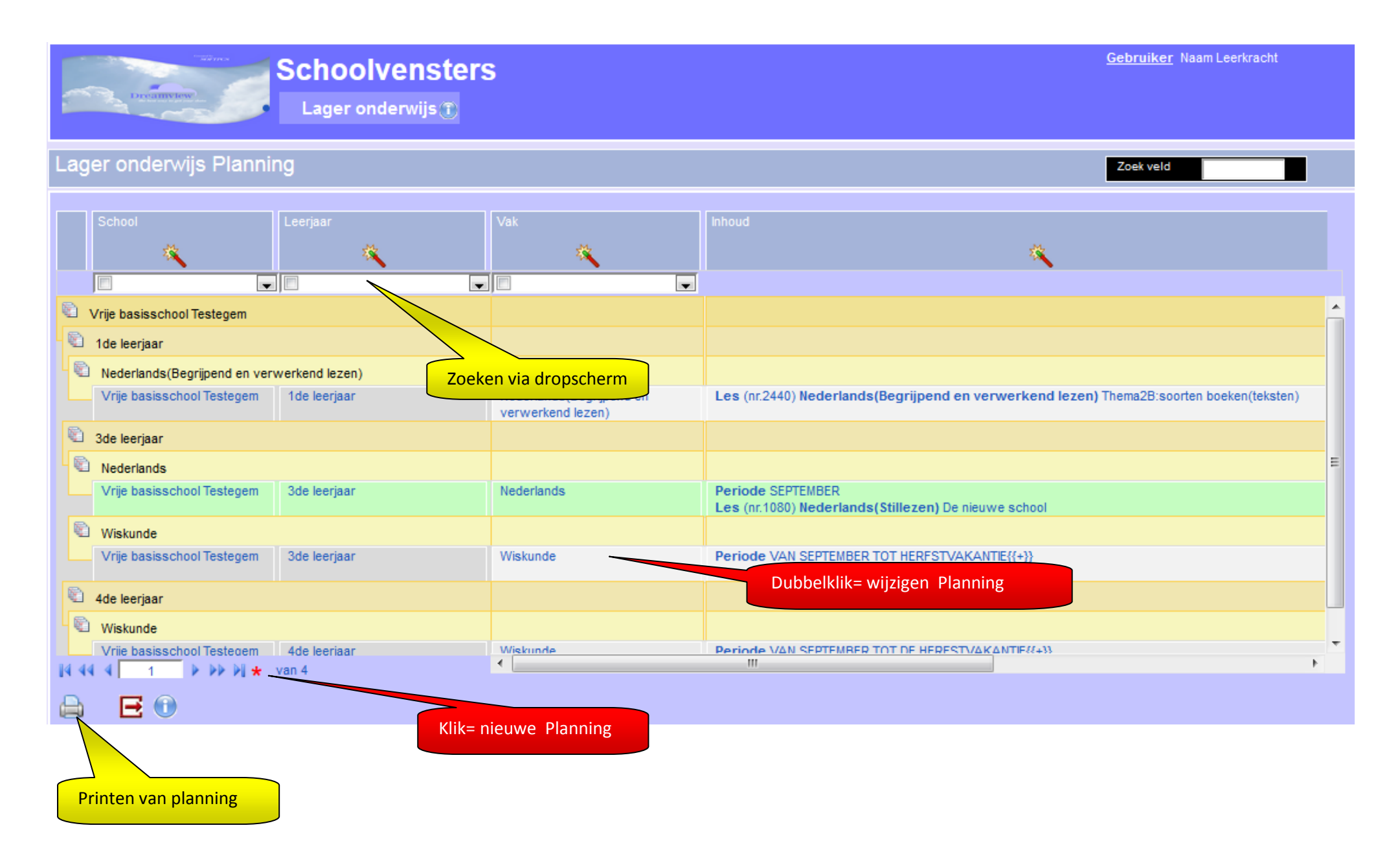

### Detailscherm (nieuw/wijzigen) Planning

Je kan onberperkt aantal "Lessen/Toetsen/Periodes/Thema's..." opnemen in een Planning

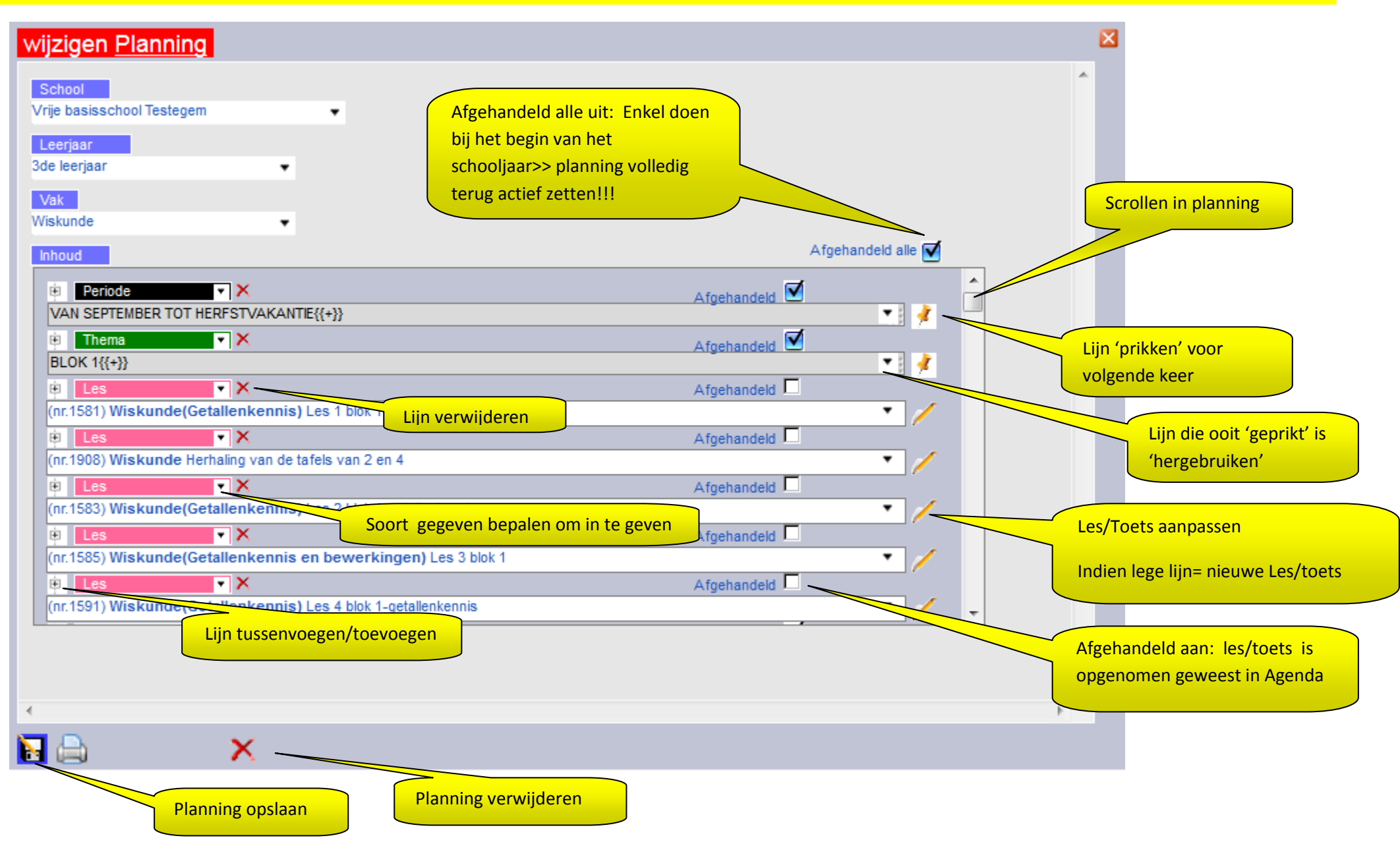

### **Overzichtscherm** Agendapunten

Opgelet: 1 regel in het overzicht is 1 agendapunt van de dag

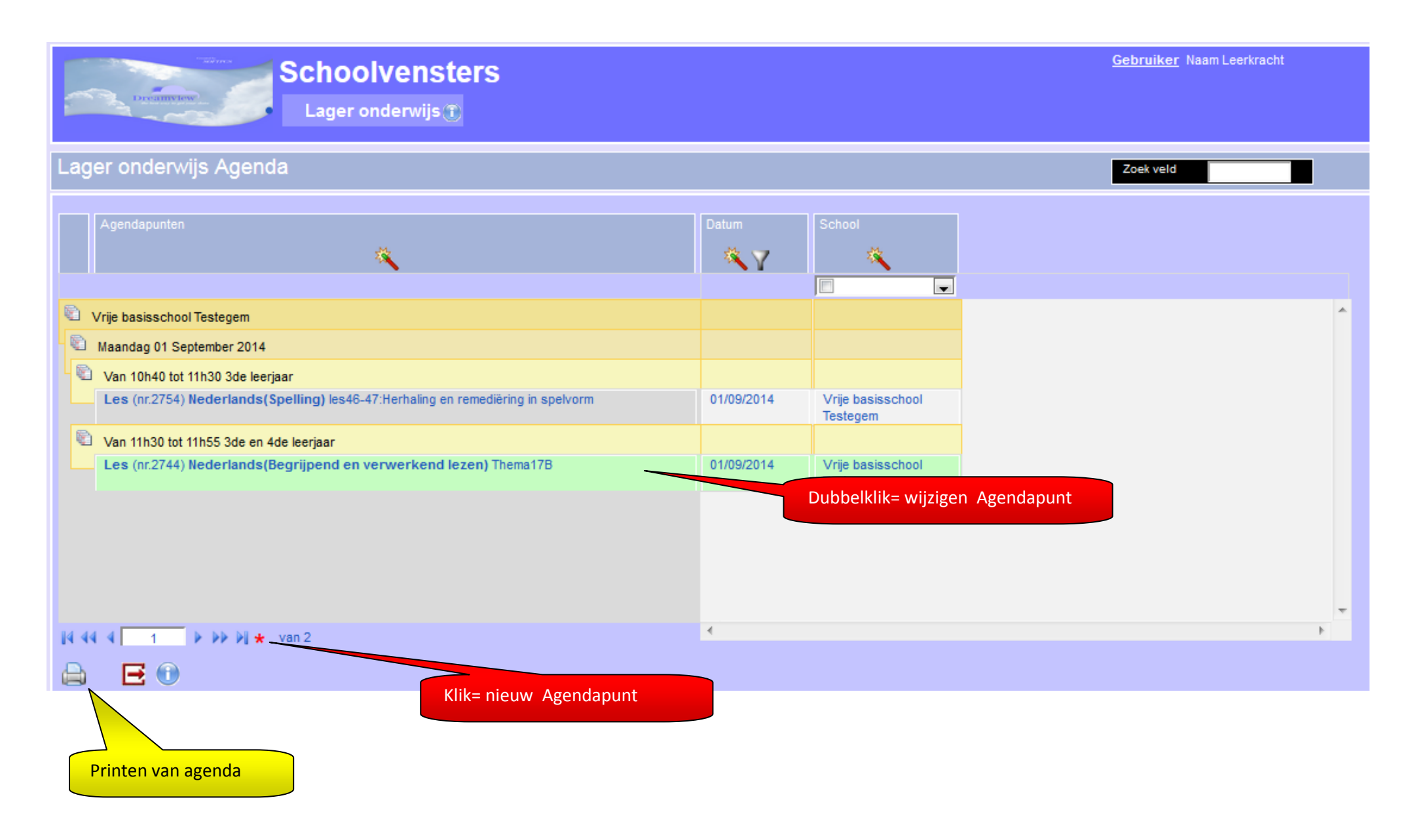

## Detailscherm (nieuw/wijzigen) Agendapunt

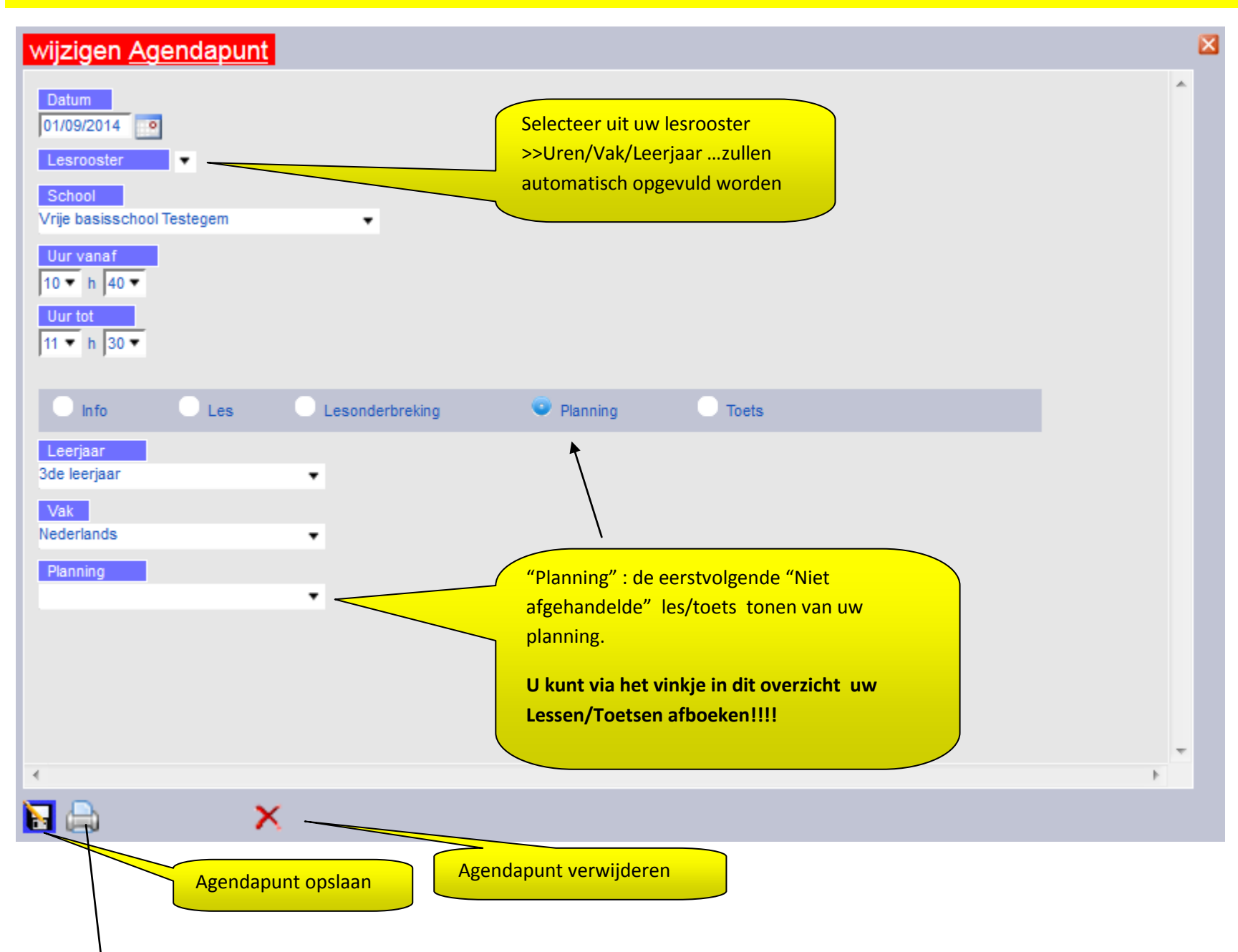

#### JE AGENDA ZOU ER ALS VOLGT MOETEN UITZIEN !!!!

| Agenda                                                                                   | Naam Leerkracht |
|------------------------------------------------------------------------------------------|-----------------|
| Vrije basisschool Testegem                                                               |                 |
| Maandag 01 September 2014                                                                |                 |
|                                                                                          |                 |
| Van 10h40 tot 11h30 3de leerjaar                                                         |                 |
| Les/ (nr.2754) Nederlands(Spelling)/ les46-47:Herhaling en remediëring in spelvorm       |                 |
| Doel                                                                                     |                 |
| - Dmv spelvormn de samenstellingen (les 46)en regelwoorden(les47) oefenen(enkel /dubbel) |                 |
| Leermiddel                                                                               |                 |
| - Kopieerbladen en uitleg spel les 46-47                                                 |                 |
| Inhoud                                                                                   |                 |
| -                                                                                        |                 |
|                                                                                          |                 |
| Van 11h30 tot 11h55 3de en 4de leerjaar                                                  |                 |
| Les/ (nr.2744) Nederlands(Begrijpend en verwerkend lezen)/ Thema17B                      |                 |
| Doel                                                                                     |                 |
| - De beteknis van de tekst verwoorden                                                    |                 |
| - De tekstsoort herkennen en benoemen                                                    |                 |
|                                                                                          |                 |

- Debetekenisvan gebruikteleestekensein de context achterhalen

- Verwijswoorden correct interpreteren

- De denkwijze van de auteur volen

- Een eigen mening over de inhoud van een tekst weergeven

Leermiddel

- Tb p. 44-47,wb p. 94-leeskaart

Werkvorm

- Individuele verwerking met leeskaart-besoreking achteraf

Inhoud